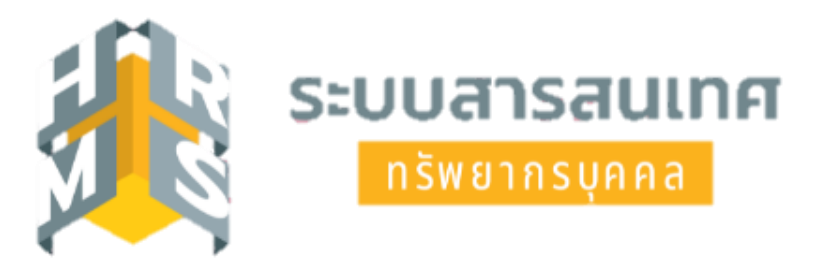

# คู่มือการลาระบบอิเล็กทรอนิกส์ โดยใช้ระบบสารสนเทศทรัพยากรบุคคล (DPIS 6) กรณีการลาป่วย ลาพักผ่อน หรือลากิจส่วนตัวซึ่งมิใช่ ลากิจส่วนตัวเพื่อเลี้ยงดูบุตร

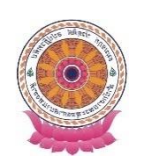

กลุ่มบริหารทรัพยากรบุคคล สำนักงานเลขานุการกรม

# คู่มือการลาระบบอิเล็กทรอนิกส์โดยใช้ระบบสารสนเทศทรัพยากรบุคคล (DPIS 6) กรณีการลาป่วย ลาพักผ่อน หรือลากิจส่วนตัวซึ่งมิใช่ลากิจส่วนตัวเพื่อเลี้ยงดูบุตร

### การยื่นขออนุญาตลา

ผู้ยื่นลา → ผู้ตรวจสอบวันลา → ผู้บังคับบัญชาชั้นต้น → ผู้อนุญาตลา ขั้นตอนการลาจะต้องผ่านการตรวจสอบจากผู้ตรวจสอบวันลาของหน่วยงานก่อนเสมอ

#### การจัดทำคำขอลา

- 1. เข้าสู่ระบบผ่านเว็บเบราว์เซอร์ URL : <u>https://onab.dpis.go.th</u>
- กรอก Username : เลขประจำตัวประชาชน 13 หลัก
   Password : รหัสผ่านที่ลงทะเบียน
- 3. คลิกที่ปุ่มเข้าสู่ระบบ

| ระบบสารสนเทศ<br>กรัพยากรบุคคล                |
|----------------------------------------------|
| สำนักงานพระพุทธศาสนาแห่งชาติ                 |
| เข้าสู่ระบบ โดย<br>🖉 Username และ Password 🐱 |
| Username                                     |
| เลขบัตรประจำตัวประชาชน                       |
| Password                                     |
| Password                                     |
| เข้าสู่ระบบ                                  |

4. เมื่อเข้าสู่ระบบแล้วจะปรากฏข้อมูลดังภาพ

| ระบบสารสนเทคาเวิพชากรบุคคล<br>สำนักงานพระพุทธศาสนาแห่งชาติ                               |                                                         | ກາຣວສິ ກຸ່ປຣະເສຣິຊ<br>ຜູ້ເອົາພາວໃຫ້, ສຳນັກອານທະຣາຊາ… 😣 DC |
|------------------------------------------------------------------------------------------|---------------------------------------------------------|-----------------------------------------------------------|
| แจ้งข่าวประกาศ 🍙 - ช้อมูลของฉัน - แจ้งข่าวประกาศ                                         |                                                         |                                                           |
| บ่าวสารภายในกรม                                                                          | รฝึกอบรม 🧳 ข่าวสารจาก DC                                | Dashboard                                                 |
| 🧰 ข่าวสารภายในกรม                                                                        |                                                         |                                                           |
| คู่มือสำหรับผู้ใช้งานระบบสารสนเทศทรัพยากรบุคคล DPIS 6 ฉบับผู้ใช้งานเ<br>09/02/2565 15.39 | ั่วไป (สิงหาคม 2564)                                    |                                                           |
| คู่มือสำหรับผู้ใช้งานระบบสารสนเทศทรัพยากรบุคคล DPIS 6 ฉบับงานทะเป็<br>09/02/2565 15.36   | ยนประวัติบุคลากรสำนักงานพระพุทธศาสนาจังหวัด (สิงหาคม 25 | 64)                                                       |
|                                                                                          | View All Topics                                         |                                                           |

สำนักงานพระพุทธศาสนาแห่งชาติ

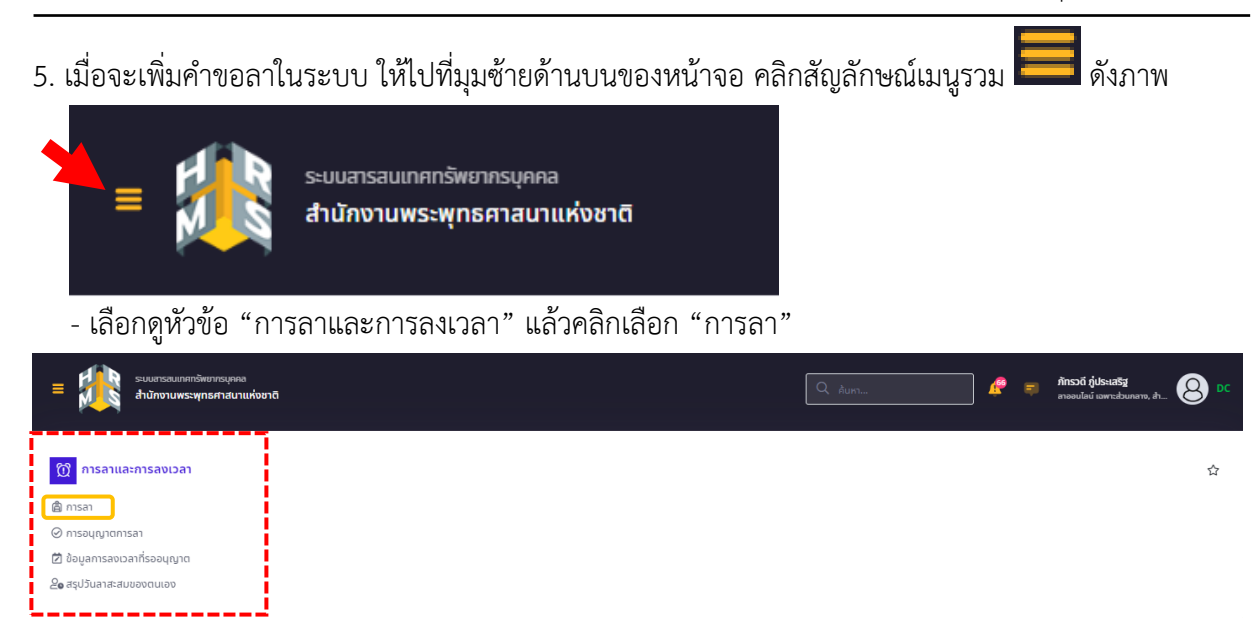

6. จากนั้นจะปรากฏหน้าจอการลา ดังภาพ

 ผู้ใช้งานสามารถตรวจสอบข้อมูลจำนวนการลาทั้งหมดตามปีงบประมาณที่เลือก รายละเอียดรายการการลา และสถานะคำขออนุญาตลาได้จากหน้าจอนี้

| 🛆 - การลาและการลงเวลา - การลา                                                                                                    |                                                                                           |                          |                                                   |                                     |                                                 |            | () н                                                                                                    |
|----------------------------------------------------------------------------------------------------|-------------------------------------------------------------------------------------------|--------------------------|---------------------------------------------------|-------------------------------------|-------------------------------------------------|------------|----------------------------------------------------------------------------------------------------|
| <b>ใงบประมาณ</b><br>2566/1 v                                                                                                    | <b>ลาพักผ่อน</b><br>1 วัน 1 กรับ                                                          |                          | <b>ลากิจ</b><br>0 วัน 0 ครั้ง                     |                                     | <mark>ลาป่วย</mark><br><sup>0 วัน 0 ครั้ง</sup> |            |                                                                                                    |
| เยการการลา                                                                                                    |                                                                                           |                          |                                                   |                                     |                                                 |            | + เพิ่มคำขอลา                                                                                                    |
| 10 🗸                                                                                                    | 🚶 สังกัด/ตามกฎหมาย                                                                        | าป วันที่ขึ่น 1          | ີ↓ ประเภท 1                                       | ป วันที่ลา∕เหตุผล ใป                | ຈຳນວນວັນ ີ່ 🗍                                   | สถานะ î↓   | ส่งออกไฟล์ 🗸<br>ราขการอนุมัติ                                                                                                    |
|                                                                                                    |                                                                                           |                          |                                                   |                                     |                                                 |            |                                                                                                    |
| 10 👻                                                                                                    |                                                                                           |                          |                                                   |                                     |                                                 |            | < >                                                                                                    |
| <ul> <li>ต้องการเพิ่มคำ</li> <li>ระบะกระมะกราชนายะบุก<br/>สำนักงานพระพุทธศาลน</li> </ul>                                                                                                    | ขอลา คลิก +<br>๚แห่งเหล                                                                   | เพิ่มคำขอลา              |                                                   | Q ñun                               | <i>&amp;</i>                                    | ÷          | 8                                                                                                    |
| <ul> <li>ต้องการเพิ่มคำ</li> <li>ระบบสารสมเภทาธิพบาหระเท<br/>สำนักงานพระพุทธสาสน</li> <li>สา (a) - การสาและการสงเวลา - การสา</li> </ul>                                                                                                    | ขอลา คลิก +<br><sup>กะ</sup>                                                              | เพิ่มคำขอลา              |                                                   | Q ñun                               | <i>Q</i>                                        | <b>F</b> I | к ><br>8<br>© н                                                                                                    |
| <ul> <li>ต้องการเพิ่มคำ</li> <li>เมลารแพรงแกรงแกรงแกรงแกรงแกรงแกรงแกรงแกรงแกรงแก</li></ul>                                                                                                    | ขอลา คลิก 🕂<br>ກະ<br>ກແຜ່ນຍາຍ<br><b>ລາໜັກຜ່ວນ</b><br>13ນ 1 ກອ່ນ                           | เพิ่มคำขอลา              | <mark>ລາຄົຈ</mark><br>ວ <i>5</i> u ວ ຄຣົ່ຈ        | Q กับหา                             | <b>ດາປ່ວຍ</b><br>ດວ່ານ 0 ຄຣັ່ນ                  | =          | < ><br>8<br>© H                                                                                                    |
| <ul> <li>10 </li> <li>ต้องการเพิ่มคำ</li> <li>ระบนระสนเททาริพยาระบุท<br/>สำนักงานพระพุทธสาม</li> <li>กา </li> <li>- การสนเสะการสงเวลา - การสา</li> <li>ปังบุประมาณ</li> <li>2566/1 </li> </ul>                                                                                                    | ขอลา คลิก +<br><sup>กอ</sup><br>กแห่งชาติ<br><b>ลาเพักผ่อน</b><br>13น 1 กร์ง              | เพิ่มคำขอลา              | <mark>ลากิจ</mark><br>0 วัน 0 กรัง                | Q Auru                              | <b>ຂາປ່ວຍ</b><br>ວຽນ ວິກຣົນ                     | <b>P</b>   | < ><br>۲                                                                                                    |
| 10 <<br>- ต้องการเพิ่มคำ •<br>ระบบสารสนเทศเรีพบาทระเท<br>สำมางานพระพุทธศาสน<br>10 < • การสาแสะการสงเวลา • การสา<br>2556/1                                                                                                    | ขอลา คลิก +<br><sup>กล</sup> าแห่งษาต<br>ลาพักผ่อน<br><sup>13น 1 กร์ง</sup>               | เพิ่มคำขอลา              | <mark>ลากิจ</mark><br>0 วัน 0 กร์ง                | Q ñum                               | <b>ດາປ່ວຍ</b><br>ດຽນ ດ ຄຣັບ                     | ₹          | < ><br>S<br>T<br>T<br>T<br>T<br>T<br>T<br>T<br>T<br>T<br>T<br>T<br>T<br>T<br>T<br>T<br>T<br>T<br>T                                                                                                    |
| 10     •       - ต้องการเพิ่มคำ       ระบบสารสนเกศรพบาทระบท       สำนักงานพระพุทธศาสน       1     •       1     •       1     •       1     •       1     •       1     •       1     •       1     •       1     •       1     •       10     •       10     •       20015     •       10     •       20015     • | ນອລາ คลิก +<br>ກະ<br>ກະ<br>ກະ<br>ກະ<br>ກະ<br>ກະ<br>ກະ<br>ກະ<br>ກະ<br>ກະ<br>ກະ<br>ກະ<br>ກະ | <mark>เพิ่มคำขอลา</mark> | <mark>ลากิจ</mark><br>0 วัน 0 กรัง<br>11 ประเภก 1 | <u>Q Линт</u><br>1 Зилат / икума 11 | ເຄີຍ           ອາປ່ວຍ           0 ວິນ 0 ຄຣົບ    | anu: 11    | < ><br>عاد المحمد المحم<br>محمد المحمد المحمد المحمد المحمد المحمد المحمد المحمد المحمد المحمد المحمد المحمد المحمد المحمد المحمد المحمد ا<br>محمد المحمد المحمد المحمد المحمد المحمد المحمد المحمد المحمد المحمد المحمد المحمد المحمد المحمد المحمد المحمد ا |

#### 7. แบบฟอร์มขอลาจะปรากฏดังภาพ

|                     |                                 |                                                | 0  |
|---------------------|---------------------------------|------------------------------------------------|----|
| แบบพอรมขอสา         |                                 |                                                |    |
| * ผู้ยื่นค่าขอลา    |                                 |                                                |    |
| * ประเภทการลา       | ลาป้วย × ∨                      | ครั้งที่ / ปี 1                                |    |
| * เริ่มลาวันที่     | ວວ/ດດ/ປປປປ                      | 💿 ตลอดวัน 🔵 ลาครึ่งวันเช้า 🔵 ลาครึ่งวันบ่าย    |    |
| * สิ้นสุดวันที่     | ວວ/ດດ/ປປປປ                      | 💿 ตลอดวัน 🔵 ลาครึ่งวันเช้า 🔵 ลาครึ่งวันบ่าย    |    |
| * จำนวนวันลา        | σັu                             |                                                |    |
| * เหตุผล/รายละเอียด |                                 |                                                |    |
| ที่อย่ที่ติดต่อได้  |                                 |                                                | _/ |
| nogradaota          |                                 |                                                | 1  |
|                     | ดาวน์โหลดแบบฟอร์ม กรณีต้องเขียเ | ม <sup>ล้</sup> าขอลงแบบฟอร์ม ดาว <b>ปโหลด</b> |    |
| รายการไฟล์แนบ       |                                 | 🖉 ເพิ่ม/ແก້ໄขไ                                 | Ná |
| ชื่อไฟล์            | ค่ำอธิบาย                       | วันที่อัพโหลด                                  |    |
|                     | ไม่พบชัส                        | มูลไฟล์แบบ                                     |    |

8. ผู้ประสงค์ที่จะลาให้ดำเนินการดังนี้

8.1 เลือกประเภทการลา : ผู้ประสงค์ที่จะลาสามารถเลือกลาออนไลน์ได้ 3 ประเภท ดังนี้

- (1) ລາປ່ວຍ
- (2) ลากิจส่วนตัว
- (3) ลาพักผ่อน

หากลานอกเหนือจาก 3 ประเภทนี้ ให้ส่งคำร้องขอลาในรูปแบบกระดาษเป็นกรณีไป

- 8.2 เลือกวันที่เริ่มจะลาและวันที่สิ้นสุดการลา (ในช่องจำนวนวันลา ระบบจะคำนวณโดยอัตโนมัติ)
- 8.3 เหตุผลและรายละเอียด
- 8.4 ที่อยู่ที่ติดต่อได้

<u>หมายเหต</u> กรณีลาป่วยตั้งแต่ 3 วันขึ้นไป ให้แนบใบรับรองแพทย์ในระบบ คลิกเพิ่มไฟล์ที่ เพิ่ม/แก้ไขไฟล์

| * ผู้ยื่นคำขอลา     |                                          | 1                                      |                          |
|---------------------|------------------------------------------|----------------------------------------|--------------------------|
| * ประเภทการลา       | ลาพักผ่อน                                | x ∨ ครั้งที่ / ปี                      | 2                        |
| * เริ่มลาวันที่     | 22/00/00/00/00/00/00/00/00/00/00/00/00/0 | <ul> <li>ตลอดวัน () ลาครึ่ง</li> </ul> | วันเช้า 🔵 ลาครึ่งวันบ่าย |
| * สิ้นสุดวันที่     | 2<br>2                                   | 📺 💿 ตลอดวัน 🔵 ลาครึ่ง                  | วันเช้า 🔵 ลาครึ่งวันบ่าย |
| * จำนวนวันลา        |                                          | 50 เลือกช่ว                            | งเวลาที่ลา               |
| เหตุผล/รายละเอียด   | 3                                        |                                        |                          |
| ที่อยู่ที่ติดต่อได้ | 4                                        |                                        |                          |
|                     | ดาวน์โหลดแบบฟอร์                         | ม กรณีต้องเขียนคำขอลงแบบฟอร์ม ดาวน์โหล | ٥                        |
| ยการไฟล์แนบ         |                                          |                                        | <i>∅</i> ເพิ่ม/ແก้ไข     |
| ລໄຟລ໌               | คำอา                                     | รีเมาย                                 | วันที่อัพโหลด            |

 เมื่อดำเนินการตามข้อ 8 แล้วเสร็จ ด้านล่างจะปรากฏขึ้นหน้าจอ ผู้ตรวจสอบการลา ผู้บังคับบัญชาชั้นต้น ผู้อนุญาตการลา และเรียน ให้ผู้ประสงค์ที่จะลาคลิก เลือกผู้ตรวจสอบการลา ที่ช่องผู้ตรวจสอบการลา

| ผู้ตรวจสอบการลา           | เลือก ล้าง                                                                                                    |
|---------------------------|----------------------------------------------------------------------------------------------------|
| ผู้บังคับบัญชาชั้นต้น     | เลือก ล้าง                                                                                                    |
| * ผู้อนุญาตการลา          | เลือก ล้าง                                                                                                    |
| เรียน                     | * ช่องนี้กรอกเพื่อให้ระบบนำไปแสดงบนแบบฟอร์มในส่วนของ "เรียน"<br>(หากไม่กรอก ระบบจะแสดงในส่วน "เรียน" เป็นชื่อตำแหน่งทางการบริหาร หรือชื่อของผู้<br>อนุญาต(กรณีที่ผู้อนุญาตไม่มีตำแหน่งทางการบริหาร)) |
| เงื่อนไขของผู้อนุญาตการลา | 💿 ตรงตามอำนาจอนุญาตการลา 🔘 รักษาราชการแทน 🔘 รักษาการในตำแหน่ง 🔘 ปฏิบัติราชการแทน                                                                                                    |
|                           | <b>บันทึก</b> ยกเลิก                                                                                                    |

 เมื่อคลิกคำว่า เลือก จะปรากฏหน้าจอค้นหาผู้ตรวจสอบการลา ให้ผู้ประสงค์ที่จะลาพิมพ์ชื่อผู้ตรวจสอบการลา (ในหน่วยงานตนเอง) แล้วคลิกปุ่มค้นหา เมื่อระบบขึ้น ชื่อ - นามสกุล ให้คลิกเลือกชื่อที่ต้องการ

| ผู้ตรวจสอบการลา            | ×                                                                                                    |
|----------------------------|----------------------------------------------------------------------------------------------------|
| ชื่อ- บามสกุล              | ส่วนราชการ<br><ul> <li>ก้อหมด</li> <li>ภายในส่วนราชการ</li> <li>ภายนอกส่วนราชการ</li> <li>ผู้สายน้อนใน</li> </ul> |
| กด 🔍 ค้นหา เพื่อโหลดข้อมูล |                                                                                                    |
|                            | ยกเลิก                                                                                                    |

 เมื่อผู้ประสงค์ที่จะลาดำเนินการในช่องผู้ตรวจสอบการลาเสร็จเรียบร้อยแล้ว ให้ดำเนินการเลือก ผู้บังคับบัญชาชั้นต้น (ในหน่วยงานตนเอง) ต่อ

|                       | ผู้ตรวจสอบการลา    |                                                                                                    |                                                                           | เลือก         | ล้าง      |         |                |        |
|-----------------------|--------------------|----------------------------------------------------------------------------------------------------|---------------------------------------------------------------------------|---------------|-----------|---------|----------------|--------|
| ผู้                   | บังคับบัญชาชั้นต้น |                                                                                                    |                                                                           | เลือก         | ล้าง      |         |                |        |
|                       | * ผู้อนุญาตการลา   |                                                                                                    |                                                                           | เลือก         | ล้าง      |         |                |        |
|                       | เรียน              |                                                                                                    |                                                                           |               |           |         |                |        |
|                       | -<br>-<br>-        | ้ * ช่องนี้กรอกเพื่อให้ระบบนำไปแสดงบนแ<br>(หากไม่กรอก ระบบจะแสดงในส่วน "เรียน<br>อนุญาต(กรณีที่ผู้อนุญาตไม่มีตำแหน่งทา | บบฟอร์มในส่วนของ "เรียน"<br>" เป็นชื่อตำแหน่งทางการบริหาร<br>งการบริหาร)) | ร หรือชื่อของ | งผู้      |         |                |        |
| เงื่อนไขขอ            | องผู้อนุญาตการลา ( | <ul> <li>ตรงตามอำนาจอนุญาตการลา</li> </ul>                                                                             | 🔘 รักษาราชการแทน                                                          | O šn          | ษาการในต่ | пикию С | ) ปฏิบัติราชกา | รแทน   |
|                       |                    |                                                                                                    |                                                                           |               |           |         | บันทึก         | ยกเลิก |
| <u>หมายเหตุ</u> กรณีไ | ไม่มีผู้บังคับบัญ  | บูชาชั้นต้น ให้ผู้ประสงเ                                                                                               | ค์จะลาข้ามไปที่ ผุ้                                                       | ้งู้อนุญา     | าตการส    | ลา      |                |        |

 เมื่อคลิกคำว่า เลือก จะปรากฏหน้าจอค้นหาผู้บังคับบัญชาชั้นต้น ให้ผู้ประสงค์ที่จะลาพิมพ์ชื่อผู้บังคับบัญชาชั้นต้น แล้วคลิกปุ่มค้นหา เมื่อระบบขึ้น ชื่อ - นามสกุล ให้คลิกเลือกชื่อที่ต้องการ

| ผู้บังคับบัญชาชั้นต้น      | ×                                                                                  |
|----------------------------|------------------------------------------------------------------------------------|
| รื่อ - มามสกุล             | ส่วนราชการ<br>• ทั้งหมด กายในส่วนราชการ กายนอกส่วนราชการ<br>(Q. ผันหา<br>มัณต่อนไข |
| กด Q คืนหา เพื่อไหลดข้อมูล |                                                                                    |
|                            | ยกเลิก                                                                             |

<u>หมายเหตุ</u> กรณีไม่มีผู้บังคับบัญชาชั้นต้น ให้ผู้ประสงค์จะลาข้ามไปที่ ผู้อนุญาตการลา

เมื่อผู้ประสงค์ที่จะลาดำเนินการในช่องผู้ตรวจสอบการลา และผู้บังคับบัญชาชั้นต้นเสร็จเรียบร้อยแล้ว
 ให้ดำเนินการเลือกผู้อนุญาตการลา (ในหน่วยงานตนเอง) ต่อ

| ผู้ตรวจสอบการลา           | เลือก ล้าง                                                                                                    |
|---------------------------|----------------------------------------------------------------------------------------------------|
| ผู้บังคับบัญชาชั้นต้น     | เลือก ล้าง                                                                                                    |
| * ผู้อนุญาตการลา          | เลือก ล้าง                                                                                                    |
| เรื่อนไขของผู้อนุญาตการลา | <ul> <li>* ช่องนี้กรอกเพื่อให้ระบบน่าไปแสดงบนแบบฟอร์มในส่วนของ "เรียน"<br/>(หากไม่กรอก ระบบจะแสดงในส่วน "เรียน" เป็นซื้อตำแหน่งทางการบริหาร หรือชื่อของผู้<br/>อนุญาต(กรณีที่ผู้อนุญาตไม่มีตำแหน่งทางการบริหาร))</li> <li>๑ ตรงตามอำนาจอนุญาตการลา</li></ul> |
|                           | <b>บันทึก</b> ยกเลิก                                                                                                    |

 เมื่อคลิกคำว่า เลือก จะปรากฏหน้าจอค้นหาผู้อนุญาตการลา ให้ผู้ประสงค์ที่จะลาพิมพ์ชื่อผู้อนุญาตการลา แล้วคลิกปุ่มค้นหา เมื่อระบบขึ้น ชื่อ - นามสกุล ให้คลิกเลือกชื่อที่ต้องการ

| ผู้อนุญาตการลา              | ×                                                                             |
|-----------------------------|-------------------------------------------------------------------------------|
| <sup>8</sup> ่อ∙บานสกุล<br> | ส่วนราชการ<br>• ทั้งหมด กายในส่วนราชการ กายนอกส่วนราชการ<br>Q กับหา สำหรัดงใช |
|                             | ยกเลิก                                                                        |

15. เมื่อเลือก ผู้ตรวจสอบการลา ผู้บังคับบัญชาชั้นต้น และผู้อนุญาตการลา เสร็จเรียบร้อยแล้ว ให้กรอก ตำแหน่งของผู้อนุญาตการลาในช่อง "เรียน" และเลือกเงื่อนไขของผู้อนุญาตการลา หลังจากนั้นให้คลิกคำว่า บันทึก

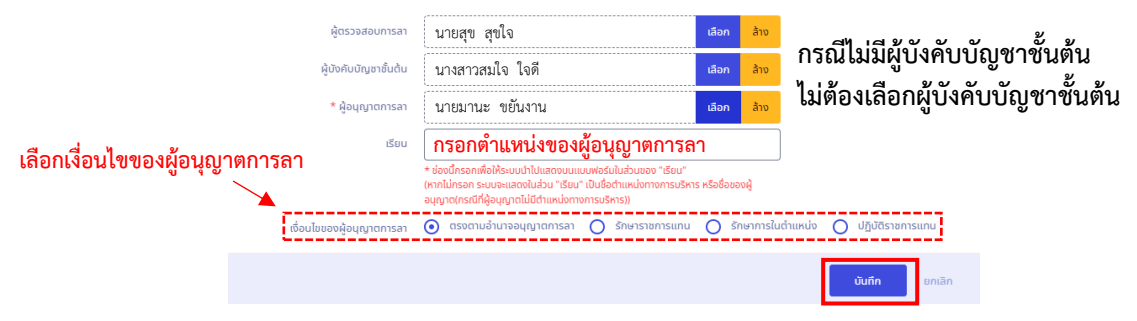

#### <u>เงื่อนไขของผู้อนุญาตการลา</u>

- อำนาจอนุญาตการลา หมายถึง อำนาจตามระเบียบสานักนายกรัฐมนตรีว่าด้วยการลา ของข้าราชการ พ.ศ. 2555

- รักษาราชการแทน หมายถึง เป็นผู้รักษาราชการแทนผู้มอำนาจอนุญาตการลาตามระเบียบฯ ที่มีคำสั่งรักษาราชการแทน

- รักษาการในตำแหน่ง หมายถึง เป็นผู้รักษาการในตำแหน่งของผู้มีอำนาจอนุญาตการลา ตามระเบียบฯ ที่มีคำสั่งให้รักษาการในตำแหน่ง

- ปฏิบัติราชการแทน หมายถึง เป็นผู้ปฏิบัติราชการแทน ผู้มีอำนาจอนุญาตการลาตามระเบียบๆ ที่มีคำสั่งให้ปฏิบัติราชการแทนในตำแหน่ง ซึ่งได้รับมอบหมายจากผู้มีอำนาจให้ปฏิบัติราชการในเรื่องการลา

 16. เมื่อบันทึกแล้วระบบจะแสดงรายการขอลา ผู้ประสงค์ลาสามารถติดตามสถานะการอนุมัติได้จากรายการแจ้งเตือน ของระบบ หรือที่ด้านขวาของรายการคำร้อง หรือการแจ้งเตือนทางอีเมลที่ลงทะเบียนไว้

| การลา 🛆 - การลาและการลงเวลา - การลา<br>ปีใจบนไระนาคม |                                                                                                    | 2                  | สัมหา     รายการแจ้ง     ผลกรอบุญาต ชอยกเล็กสาหักเ<br>ประเสริฐานที่ 23/03/2566<br>ผลกรสาหารอาณาปลายอยุเ<br>ของชวง66 12:15     ชีรายการรออมณาตภ์ายอลา ยก                           | เรื่อง <b>เ</b><br>เอน ของ นางสาวกักรวดี ภู่<br>สั<br>ธันกราบ อ่อง<br>เล้ากำบอลา ของ นางสาวกักรวดี | dpis@<br>To:<br>ผลการอนูถุ<br>นางสาวภัท<br>23/03/250<br>ผลการพิจารณ                    | ocsc.go.th<br>มาต ลาพักผ่อน<br>รวดี ภู่ประเสริ<br>66<br>าใบลาของท่านคือ                                             | 11:56<br>เ ของ<br>ธู วันที่<br>อนุมัติ                                                                                                    |
|------------------------------------------------------|----------------------------------------------------------------------------------------------------|--------------------|----------------------------------------------------------------------------------------------------|----------------------------------------------------------------------------------------------------|----------------------------------------------------------------------------------------|----------------------------------------------------------------------------------------------------|----------------------------------------------------------------------------------------------------|
| 2566/1 ~<br>srunishisan                              | ລາພກເມືອບ<br>3 ກັບ 3 ກອ້າ                                                                                      |                    | 3)ประเสริฐ<br>ไปรดพิจารณาอนุญาตลำของาายกเอ็ม<br>ประเสริฐ ตั้งแต่รับที่ 23/03/2566<br>20/03/66 12:04<br>ผลการอนุญาต ลาพักผ่อน ของ<br>23/03/2566<br>ผลการพิจารณาโปลาของท่านคือ อนุป | เค้าของา ของ นางสาวทักรวดี ภู่<br>รับกราบ ซ่อง<br>นางสาวทักรวดี ภู่ประเสริฐ วันที่<br>วดี          | ผู้รับ นางสาวภั<br>กรม สำนักงาน<br>อีเมลฉบับนี้เป็น<br>อัตโนมัติ กรุณ<br>สงสัยหรือต้อง | ัทรวดี ภู่ประเสริฐ<br>พระพุทธศาสนาแห<br>นการแจ้งข้อมูลจาก<br>าอย่าตอบกลับ หาเ<br>การสอบถามรายละ<br>เมื่อมอระชุมหาวง | ห่งชาติ<br>เระบบ โดย<br>กท่านมีช้อ<br>ะเอียดเพิ่มเติม                                                                                               |
| 10 🗸 แสดง 1 ถึง 1 จากทั้งหมด 1 รายการ                |                                                                                                    | L                  | 20/03/66 11:56                                                                                                    | รับกราบ ช่อง                                                                                       | าารุรม เทพพอ เป                                                                        | ามพื้ดใชยวะกามกงา                                                                                                   | สงออกไฟล์ ~                                                                                                    |
| จัดการ เลขที่ใบลา ใ ชื่อ - สกุล                      | î↓ สังกัด/ตามกฎหมาย î↓                                                                                         | วันที่ยื่น         | ີ↓ <b>ປຣະເກກ</b> ີ 1↓                                                                                                    | วันที่ลา / เหตุผล 1↓                                                                               | จำนวนวัน ิป                                                                            | สถานะ ↑↓                                                                                                    | รายการอนุมัติ                                                                                                    |
|                                                      | ญ์ ส่วนราชการในสิ่งต้อยส่านใหญ่และเพริงพุทธศาสนาแห่งชาติ/<br>ส่านักงามเสขายุการกรม<br>กลุ่มปรีหารทรัพยากรบุคคล | 20/03/2566 12.04   | ลาพักผ่อน (ยกเลิกค่าขอ<br>ลา)<br><b>Q อ้างอิงค่าขอลา</b>                                                                                                    | 23/03/2566 -<br>23/03/2566<br>noaəunisai                                                           | 1                                                                                      | อนุมัติ                                                                                                    | <ul> <li>&gt;&gt;&gt;&gt;&gt;&gt;&gt;&gt;&gt;&gt;&gt;&gt;&gt;&gt;&gt;&gt;&gt;&gt;&gt;&gt;&gt;&gt;&gt;&gt;&gt;&gt;&gt;&gt;&gt;&gt;&gt;&gt;</li></ul> |
| กัดธอจสอบก                                           | nsan                                                                                                    | ผู้บังคับบัญชาชั้น | เต้น                                                                                                    |                                                                                                    | ผู้อนุญาตการลา                                                                         |                                                                                                    |                                                                                                    |
| สถานะ 🧹 อนุมัติ                                      |                                                                                                    | 🥥 อนุมัติ          |                                                                                                    |                                                                                                    | 🖌 οιμα                                                                                 |                                                                                                    |                                                                                                    |
| ีชื่อ - นามสกุล นางสาวภัทระ                          | ดี ภู่ประเสรีฐ                                                                                                 | นางสาววาสนา กล     | องทิพย์                                                                                                    |                                                                                                    | นายพงศกร เพชรศรี                                                                       |                                                                                                    |                                                                                                    |
| ความคิดเห็น -                                        |                                                                                                    |                    |                                                                                                    |                                                                                                    |                                                                                        |                                                                                                    |                                                                                                    |
| วันที่ 20/03/2560                                    | i 12.06                                                                                                    | 20/03/2566 12      | 2.07                                                                                                    |                                                                                                    | 20/03/2566 12.15                                                                       |                                                                                                    |                                                                                                    |

## การแก้ไขปรับปรุงและการยกเลิกวันลา

- 1. เข้าสู่ระบบผ่านเว็บเบราว์เซอร์ URL : <u>https://onab.dpis.go.th</u>
- 2. กรอก Username : เลขประจำตัวประชาชน 13 หลัก
  - Password : รหัสผ่านที่ลงทะเบียน

| ระบบสารสนเทศ<br>กรัพยากรบุคคล                |
|----------------------------------------------|
| สำนักงานพระพุทธศาสนาแห่งชาติ                 |
| เข้าสู่ระบบ โดย<br>🖉 Username และ Password 🐱 |
| Username<br>เลขบัตรประจำตัวประชาชน           |
| Password<br>Password                         |
| เช้าสู่ระบบ                                  |

3. เมื่อเข้าสู่ระบบเรียบร้อยแล้ว ให้คลิกที่มุมซ้ายด้านบนของหน้าจอ คลิกสัญลักษณ์เมนูรวม ดังภาพ

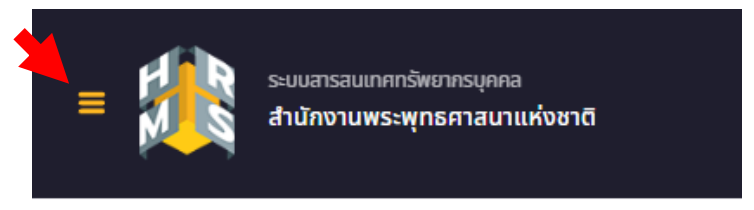

4. เลือกดูหัวข้อ "การลาและการลงเวลา" แล้วคลิกเลือก "การลา"

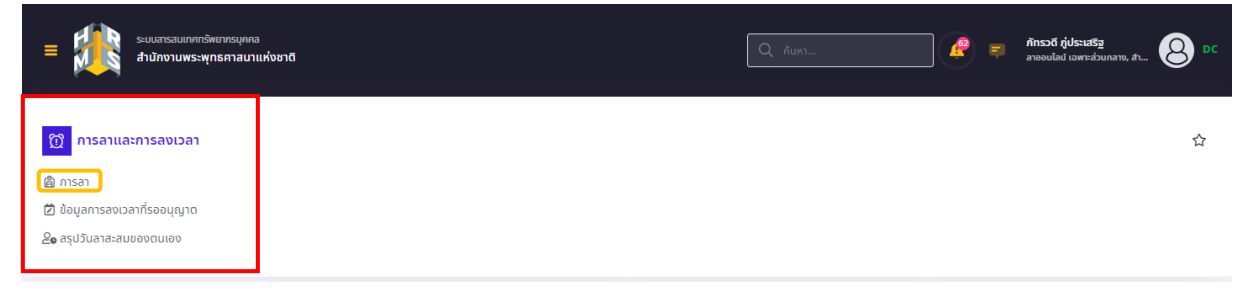

 หน้าจอจะปรากฏข้อมูลคำขอลา ผู้ประสงค์ที่จะแก้ไขวันลาหรือยกเลิกคำขอลา ให้คลิกที่สัญลักษณ์ ตรงกับวันที่ตนเองประสงค์จะแก้ไขวันลาหรือยกเลิกคำขอลา

| ไงบประมาณ <b>ลาพักผ่อน</b><br>2588/1 √ 01น 0 ศร์ง                                                |                  |               | <b>ลากิจ</b><br>1 วิน 1 ครั้ง |                                                                   |            | <b>ลาป่วย</b><br>0วัน0ดรั้ง |                                                                                                    |  |
|--------------------------------------------------------------------------------------------------|------------------|---------------|-------------------------------|-------------------------------------------------------------------|------------|-----------------------------|----------------------------------------------------------------------------------------------------|--|
| การข้อมูลการลา                                                                                   |                  |               |                               |                                                                   |            |                             | + เพิ่มด้าขอ                                                                                                    |  |
| <ul> <li>• แสดง 1 ถึง 2 จากทั้งหมด 2 รายการ</li> <li>จัดการ เลขทีโบลา ™ ชื่อ - สกุล ™</li> </ul> | สังกัด/ตามกฎหมาย | 11 วันที่อื่น | 11 ประเภท                     | 1∔ วันที่ลา7เหตุผล 1∔                                             | จำนวนวัน ไ | 1 สถานะ 11                  | รายการอนุมัติ                                                                                                    |  |
|                                                                                                  |                  | 12/10/2565    | 13.09 ລາຄິຈສ່ວນທັວ            | 20/10/2565 -<br>20/10/2565<br>ใส่รายละเอียดการลา<br>(ทดสอบระบบลา) | 1          | <b>ວ</b> ນຸນັ <del>ທີ</del> | <ul> <li>Q</li> <li>Q</li> <li>3</li> <li>3</li> <li>4</li> <li>5</li> <li>4</li> <li>5</li> <li>6</li> <li>5</li> <li>6</li> <li>6</li> <li>7</li> <li>8</li> <li>7</li> <li>8</li> <li>8</li> <li>7</li> <li>8</li> <li>8</li> <li>7</li> <li>8</li> <li>8</li></ul> |  |
| P 🖨 🗊 🕺 290                                                                                      |                  | 11/10/2565    | 15.08 ລາປ່ວຍ                  | 10/10/2565 -<br>10/10/2565<br>ปวดหัว เป็นไข้                      | 1          | (อยู่ระหว่างอนุมัติ)        | <table-cell> 🔿 🔾</table-cell>                                                                                                    |  |
| <ul> <li>ันสดง 1 ถึง2 จากที่งามด 2 จายการ</li> <li></li></ul>                                    | รี่จ-18<br>ลา    |               |                               |                                                                   |            |                             | ≪ 1                                                                                                    |  |

- การแก้ไขวันลา/ยกเลิกคำขอลา จะมี 2 กรณี
   กรณีที่ 1 ยกเลิกวันลาที่ประสงค์ลาทั้งหมด ให้ดำเนินการ ดังนี้
  - (1) คลิกปุ่ม คำว่า ยกเลิกคำขอ
  - (2) คลิกปุ่ม บันทึก

| แก้ไขวันลา/ยกเลิก | คำขอลา X                             |
|-------------------|--------------------------------------|
| ประเภทการลา       | ลาพักผ่อน                            |
| วันที่ส่งคำขอ     | 27/01/2565                           |
| ครั้งที่          | 1                                    |
| คำขอ / เหตุผล     |                                      |
| การกระทำ          | 🔵 แก้ไขปรับปรุงวันลา 💿 ยกเลิกค่าขอ 1 |
|                   | <b>บันทึก</b> ยกเลิก                 |

- กรณีที่ 2 แก้ไขปรับปรุง/ยกเลิกวันลาเฉพาะวัน ให้ดำเนินการ ดังนี้
- (1) ให้คลิกปุ่ม คำว่า แก้ไขปรับปรุงวันลา
- (2) เลือกวันที่จะขอยกเลิก ให้ / ช่องวันลาที่ประสงค์จะยกเลิก
- (3) คลิกปุ่ม บันทึก

| แก้ไขวันลา/ยกเลิกค | ำขอลา           |                                        |           | ×                 |
|--------------------|-----------------|----------------------------------------|-----------|-------------------|
| ประเภทการลา        | ลาพักผ่อน       |                                        |           |                   |
| วันที่ส่งคำขอ      | 27/01/2565      | ]                                      |           |                   |
| ครั้งที            | 1               |                                        |           |                   |
| คำขอ / เหตุผล      |                 |                                        |           |                   |
| การกระทำ           | 💽 แก้ไขป        | 1<br>รับปรุงวันลา 🔵 ยกเล็กคำข          | a         |                   |
| เลือกวันที่ยกเลิก  |                 | วันที่ขอลา                             |           |                   |
|                    |                 | 02/02/2565                             | ลาทั้งวัน | 2                 |
|                    |                 | 03/02/2565                             | ลาทั้งวัน |                   |
|                    | * ไม่สามารถยกเส | โกวันลาระหว่างวันที่เริ่มและสิ้นสุดได้ |           |                   |
|                    |                 | 3                                      | Dina 🔶    | <b>ทึก</b> ยกเลิก |

**หมายเหตุ** การแก้ไขปรับปรุงวันลา ต้องให้บุคคลที่เกี่ยวข้องในอนุญาตการลา ทำการอนุญาตอีกครั้งทุกขั้นตอน ระบบจึงจะคืนวันลาให้กับท่าน

7. ระบบแจ้งเตือนเมื่อได้รับการอนุมัติให้ยกเลิก หรือเปลี่ยนแปลงวันลา

|                                                                                                    |                                                                                                    |                          | Q ลับหา                                                                                                    |                                                    | c dpis@ocsc.go.th 12:15<br>To: >                                                                                                    |                                                                                                    |  |  |
|----------------------------------------------------------------------------------------------------|----------------------------------------------------------------------------------------------------|--------------------------|----------------------------------------------------------------------------------------------------|----------------------------------------------------|----------------------------------------------------------------------------------------------------|----------------------------------------------------------------------------------------------------|--|--|
| การลา 🛆 - การลาและการลงเวลา - การลา                                                                                                    | n                                                                                                    |                          | รายการแจ้งเดือน<br>ผลกรอบุญาต ขอยกลักลาพักห่อน ของ นางสา<br>ประสร้ฐ วันที่ 23/03/2566<br>ผลการพิจารณาในสายออกามคือ อนุบัติ<br>20/03/66 12:15                                            | งกักรวดี ภู่<br>รับกราบ ซ่อน                       | ผลการอนุญาต ขอยกเลิกลาพักผ่อน<br>ของ นางสาวภัทรวดี ภู่ประเสริฐ วันที่<br>23/03/2566                                                                     |                                                                                                    |  |  |
| <b>ปังบประมาณ</b><br>2566/1                                                                                                    | <mark>ລາพักผ่อน</mark><br>⇒ 3 <sup>3</sup> 3 ສ 3 ຄ8                                                                             | <mark>ລາ</mark><br>0 ວັນ | <ul> <li>มีรายการรออบุญาติกำขอลา ยกเล็กกำขอลา ของ<br/>กุ่ประเสริฐ<br/>ไประพิศารณาอนุญาติกายอลา ยกเล็กกำขอลา ของ บาง<br/>ประเสริฐ ตื่อแต้วันที่ 23/03/2566<br/>20/03/66 12:04</li> </ul> | นางสาวภัทรวดี<br>สาวภัทรวดี ภู่ ()<br>รับทราบ ช่อน | ผลการพจารณาเบลาของทานคอ อนุมต<br>5<br>6 ผู้รับ นางสาวภัทรวดี ภู่ประเสริฐ<br>กรม สำนักงานพระพุทธศาสนาแห่งชาติ<br>อีเมลจบับนี้เป็นการแจ้งข้อมูลจากระบบโดย |                                                                                                    |  |  |
| รายการการลา                                                                                                    | 1 come                                                                                                    |                          | ผลการอนุญาต ลาพักผ่อน ของ นางสาวภักรวดี รุ่<br>23/03/2566<br>ผลการพิจารณาในสายออก่านคือ อนุมัติ<br>20/03/66 11:56                                                                       | ประเสริฐ วันที่<br>รับทราบ <mark>ช่อน</mark>       | อัตโนมัติ กรุณาอย่าตอบกลับ หากท่านมีข้อ<br>สงสัยหรือต้องการสอบถามรายละเอียดเพิ่มเติ<br>กรุณาติดต่อไปที่ผู้ดูแลระบบของหน่วยงานท่า                        |                                                                                                    |  |  |
| จัดการ เลขที่ใบลา าิม                                                                                                    | ชื่อ - สกุล ใ↓่ สังกัด/ตามกฎหมาย ใ↓                                                                                             | วันที่ยื่น               | ி↓ ประเภท î↓ วันที่ลา / เหตุผล                                                                                                    | ີາ↓ ຈຳນວນວັນ                                       | ม î↓ สถานะ î↓                                                                                                    | รายการอนุมัติ                                                                                                    |  |  |
| <ul><li>●● </li><li>●● </li><li>● </li><li></li></ul> | นางสาวภักรวดี ภู่ ส่วนราชการในจังกัด/สำนักงานพระพุทธศาสนาแห่งชาติ/<br>สำนักงานเสมานุการกรม<br>ประเสริฐ กลุ่มบริหารกรัพยากรบุคคล | 20/03/2566 12.04         | ลาพักผ่อน (ยกเล็กคำขอ 23/03/2566 -<br>ลา) 23/03/2566<br><b>Q จ้างอิงค่ายอลา ทดสอบการลา</b>                                                                                              | 1                                                  | อนุมัติ                                                                                                    | <ul> <li>Э</li> <li>Э</li> <li>&gt;</li> <li>&gt;</li></ul> |  |  |
|                                                                                                    | ผู้ตรวจสอบการลา                                                                                                    | ผู้บังคับบัญชาชั         | ùầu                                                                                                    | ผู้อนุญาตก                                         | ญาตการลา                                                                                                    |                                                                                                    |  |  |
| สถานะ                                                                                                    | 📀 οιμα                                                                                                    | 🕑 οιμῦῦ                  |                                                                                                    | ούηα 📎                                             | 👽 ουμα                                                                                                    |                                                                                                    |  |  |
| ชื่อ - นามสกุล                                                                                                    | นางสาวภัทรวดี ภู่ประเสริฐ                                                                                                    | นางสาววาสนา ท            | าองทีพย์                                                                                                    | นายพงศกร                                           | นายพงศกร เพชรครี                                                                                                    |                                                                                                    |  |  |
| ความคิดเห็น                                                                                                    |                                                                                                    | -                        |                                                                                                    |                                                    |                                                                                                    |                                                                                                    |  |  |
| วันที่                                                                                                    | 20/03/2566 12.06                                                                                                    | 20/03/2566 1             | 2.07                                                                                                    | 20/03/256                                          | 66 12.15                                                                                                    |                                                                                                    |  |  |

## การดูวันพักผ่อนสะสมของตนเอง

1. เลือกดูหัวข้อ "การลาและการลงเวลา" แล้วคลิก คำว่า "สรุปวันลาสะสมของตนเอง"

| = มีมีระบบสารสนเกศกรัพชาวรมุคลล<br>สำนักงานพระพุทธศาสนาแห่งชา | a 🖉 🧔 🧟 | ภั <b>ทรวดี กู่ประเสรัฐ</b><br>ลาออนไลน์ เฉพาะส่วนหลาง, ลำOD |
|---------------------------------------------------------------|---------|--------------------------------------------------------------|
|                                                               |         |                                                              |
| 🕦 การลาและการลงเวลา                                           |         | 습                                                            |
| 🖨 การลา                                                       |         |                                                              |
| ⊘ การอนุญาตการลา                                              |         |                                                              |
| 🖄 ข้อมูลการลงเวลาที่รออนุญาต                                  |         |                                                              |
| 2 สรุปวันลาสะสมของตนเอง                                       |         |                                                              |
| L                                                             |         |                                                              |

- หน้าจอจะปรากฏข้อมูลวันลาพักผ่อนสะสมในแต่ละปีงบประมาณ

| =                                                                   | ระบบสาร<br>สำนักงา     | ลนเทศทรัพยากรบุคศ<br>านพระพุทธศาสน | <sup>าล</sup><br>าแห่งชาติ |                         |        |              |                  |           |            | 4         | 🖣 🗊 Ấr            | <b>ารวดี ภู่ประเสริฐ</b><br>ออนไลน์ เฉพาะส่วนกลาง | , dh 8 DC         |
|---------------------------------------------------------------------|------------------------|------------------------------------|----------------------------|-------------------------|--------|--------------|------------------|-----------|------------|-----------|-------------------|---------------------------------------------------|-------------------|
| สรุปวันลาสะสมของตนเอง 🗋 - การลาและการลงเวลา - สรุปวันลาสะสมของตนเอง |                        |                                    |                            |                         |        |              |                  |           |            |           |                   |                                                   |                   |
|                                                                     |                        | รหัส                               | บัตรประชาชน                |                         | ชื่อ - | นามสกุล      |                  |           |            |           |                   |                                                   |                   |
|                                                                     |                        |                                    |                            |                         |        |              | างสาวภัทรวดี ภู่ | ประเสริฐ  |            |           |                   |                                                   |                   |
|                                                                     |                        |                                    |                            |                         |        |              |                  |           |            |           |                   |                                                   |                   |
| รายการส                                                             | รุปวันลาสะสม           | ของตนเอง                           |                            |                         |        |              |                  |           |            |           |                   |                                                   |                   |
| 10                                                                  | 🗸 แสดง 1 ถึง 1         | 10 จากทั้งหมด 10                   | รายการ                     |                         |        |              |                  |           |            |           |                   | * เป็นค่าที่คำบ                                   | เวณได้ ณ ปัจจุบัน |
| จัดการ                                                              | ลำดับที่ <sub>ĵ↓</sub> | ประจำปี <sub>ๅิ↓</sub>             | səu <sub>î↓</sub>          | วันที่                  | ลาป่วย | ลากิจส่วนตัว | มาสาย            | ขาดราชการ | ลาศึกษาต่อ | ลาพักผ่อน | ลาพักผ่อน<br>สะสม | ลาพักผ่อนคง<br>เหลือ                              | จำนวนไฟล์         |
| ۲                                                                   | 10                     | 2565                               | 2                          | 01/04/2565 - 30/09/2565 | 0      | 0            | 0                | 0         | 0          | 2         | 20                | 12                                                |                   |
| ۲                                                                   | 9                      | 2565                               | 1                          | 01/10/2564 - 31/03/2565 | 0      | 0            | 0                | 0         | 0          | 6         | 20                | 14                                                |                   |
| ۲                                                                   | 8                      | 2564                               | 2                          | 01/04/2564 - 30/09/2564 | 1      | 0            | 0                | 0         | 0          | 1         | 20                | 19                                                |                   |
| ۲                                                                   | 7                      | 2564                               | 1                          | 01/10/2563 - 31/03/2564 | 0      | 0            | 0                | 0         | 0          | 0         | 20                | 20                                                |                   |
| ۲                                                                   | 6                      | 2563                               | 2                          | 01/04/2563 - 30/09/2563 | 0      | 0            | 0                | 0         | 0          | 2         | 20                | 16                                                |                   |
| ۲                                                                   | 5                      | 2563                               | 1                          | 01/10/2562 - 31/03/2563 | 0      | 0            | 0                | 0         | 0          | 2         | 20                | 18                                                |                   |

# 2. หากดูรายละเอียดให้คลิกที่ 💽 แล้วจะปรากฏหน้าจอรายละเอียดสรุปวันลาสะสมของตนเอง

| ดูสรุปวันลาสะสมของตนเองของ "นางส     | ทวภัทรวดี ภู่ประเสริฐ"      |                |     |                                              |             |        | ×    |
|--------------------------------------|-----------------------------|----------------|-----|----------------------------------------------|-------------|--------|------|
| * ปีงบประมาณ:                        | 2565                        |                |     |                                              |             |        |      |
| * รอบการลา:                          | รอบที่ 2 ตั้งแต่ 01/04/2565 | ຄັນ 30/09/2565 |     | ~                                            |             |        |      |
|                                      | ค่าเริ่มต้น                 | รอบนี้         | עכצ |                                              | ค่าเริ่มต้น | รอบนี้ | SDU  |
| ลาป่วย (วัน):                        | 0                           | 0              |     | ลาป่วย (ครั้ง):                              | 0           | 0      | )[]  |
| ลากิจส่วนตัว (วัน):                  | 0                           | 0              |     | ลากิจส่วนตัว (ครั้ง):                        | 0           | 0      | ) [] |
| มาสาย:                               | 0                           | 0              |     | ลาคลอดบุตร:                                  | 0           | 0      | )[]  |
| ลาพักผ่อน:                           | 0                           | 2              | 8   | ลากิจส่วนตัวเพื่อเสี้ยงดูบุตร:               | 0           | 0      |      |
| ลาอุปสมบทหรือลาไปประกอบพิธีฮัจย์:    | 0                           | 0              |     | ลาไปคึกษา ฝึกอบรม ดูงาน หรือปฏิบัติการวิจัย: | 0           | 0      | )[]  |
| ลาติดตามคู่สมรส:                     | 0                           | 0              |     | ลาเข้ารับการตรวจเลือกหรือเข้ารับการเตรียมพละ | 0           | 0      | )    |
| ลาไปปฏิบัติงานในองค์กรระหว่างประเทศ: | 0                           | 0              |     | ລາປ່ວຍຈຳເປັນ:                                | 0           | 0      | )    |
| ลาไปช่วยเหลือภริยาที่คลอดบุตระ       | 0                           | 0              |     | ลาไปพื้นฟูสมรรถภาพด้านอาชีพ:                 | 0           | 0      | ) [] |
| ขาดราชการ:                           | 0                           | 0              | ()  |                                              |             |        |      |
| ลาป่วย + ลากิจ (วัน):                | 0                           | 0              |     | ลาป่วย + ลากิจ (ครั้ง):                      | 0           | ) [0   | )[]  |
| จำนวนวันที่ลาพักผ่อนได้ในปีงบประมาณ: | 20                          |                |     | จำนวนพักผ่อนที่เหลือ:                        | 12          | ]      |      |